CMSサイト:ダッシュボード 🕠

# 通常ブログ ヵテゴリー

Category settings

## ブログ記事を整理するために使われるのが「カテゴリー」です。 ブログ記事を公開する前に、 必ず該当するカテゴリーにチェックを入れます。

#### カテゴリーの追加方法は、次のページをご確認ください。

| 完了 |  |
|----|--|

Category settings

58

Category settings カテゴリー設定

| ★ 投稿<br>投稿一覧           |                                                                                                    | 文書 ブロック                                              | ×      |
|------------------------|----------------------------------------------------------------------------------------------------|------------------------------------------------------|--------|
| 新規追加<br>カテゴリー<br>タグ    | ホームページ完成のお知らせ                                                                                                    | 公開状態                                                 | 公開     |
| 並べ替え<br><b>ウ:</b> メディア | ホームページが完成しました。<br>今後ともよろしくお願いいたします。                                                                                                    | た。 2回 空<br>たします。 ロードに 2010のトップに固定<br>たします。 ロードに 2011 | æ      |
| * 100 Tan              |                                                                                                    | 1                                                    |        |
| # 75842 B              |                                                                                                    | □ お知らせ<br>□ プログ<br>□ 新給情報                            |        |
| * 1-5<br>******        |                                                                                                    | <u>新規カテゴリーを追加</u><br>タグ                              | ~<br>~ |
|                        | All in One SEO Pack                                                                                                    | ▼ アイキャッチ画像                                           | ^      |
|                        | SEOブログ記事テンプレート                                                                                                    | ▲ アイキャッチ面(                                           | 除を設定   |
|                        | コンテンツブロック<br>次の4ステップで比較的Googleで検索されやすいプログ記事が作成できます。理想的な記事は全体の文字数が2000字〜30005                                                                                              | 安で                                                   | ~      |
|                        | す。<br>そこの方法で記事を作成する場合、運用の記事人力時には記事の更好を入力してください。<br>(の言下の「たタイトARED」ボタンを得ん、要求される「たタイトAR」をグリック、<br>交換示された入外化、感情のアンパインを見ん、<br>意思が合われたりでいた。 書簡をすれても、<br>合う 「公開」ボタンを用いて記事を見んする。 | AddToAny                                             | *      |
|                        |                                                                                                    | ご シェアホタンを表示                                          | 7 9.   |
|                        | 下の "大タイトル追加" ポタンをクリックしてレイアウトの作成を始めてください                                                                                                    |                                                      |        |

 $CMS \forall 1 : \forall y y z x - i$ 

Add category

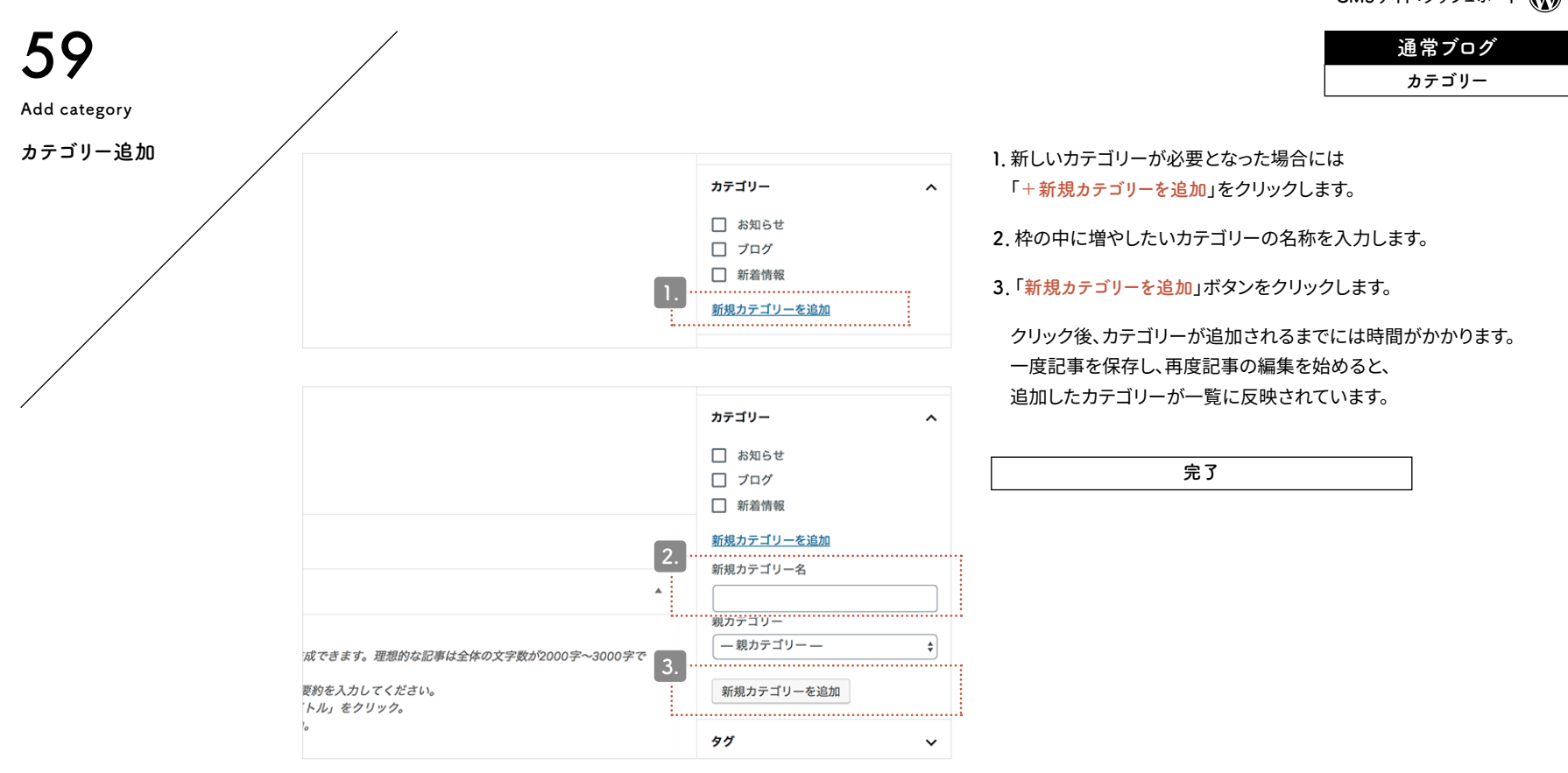

category

Add

CMSサイト:ダッシュボード

# 通常ブログ パーマリンク

Permalink setting

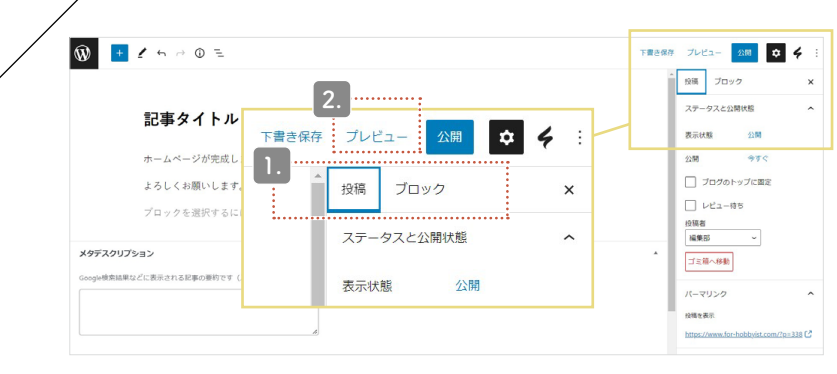

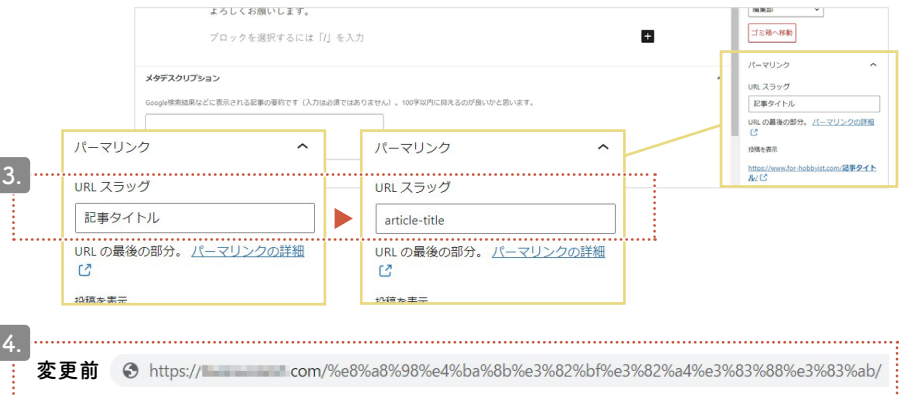

記事を作成すると、パーマリンクの末尾にあたる「スラッグ」の文字列が生成されます。はじめは記事のタイトルが自動的に反映されますが、その文字列が日本語の場合、実際のサイト上では数字と記号で構成された文字列に差し替わってしまうため、調整が必要です。

1. 右上の「ブロック」タブから「投稿」タブに切り替えます。

2. 同じく右上にある「プレビュー」ボタンをクリックしてください。

3. 再び管理画面に戻ると「URLスラッグ」が出現します。 直下の入力欄で編集可能です。

4. 公開すると、管理画面で編集した URL が反映されます。 ※スラッグに使えるのは、アルファベット・数字・ハイフン記号です。

#### 日本語のままだと長く不可解な文字列に…

https://aaa.com//%e8%a8%98%e4%ba%8b%e3%82/ スラッグを日本語で設定すると、上記のようなURLが生成されてしまい ます。何のページなのかがまったくわからないだけでなく、日本語に対 応していない一部の環境では、エラーが発生する原因にもなります。

完了

Permalink settings パーマリンク設定

変更後

S https:// com/article-title/

 $CMS \forall 1h: \forall y y z x - k$ 

通常ブログ SEO

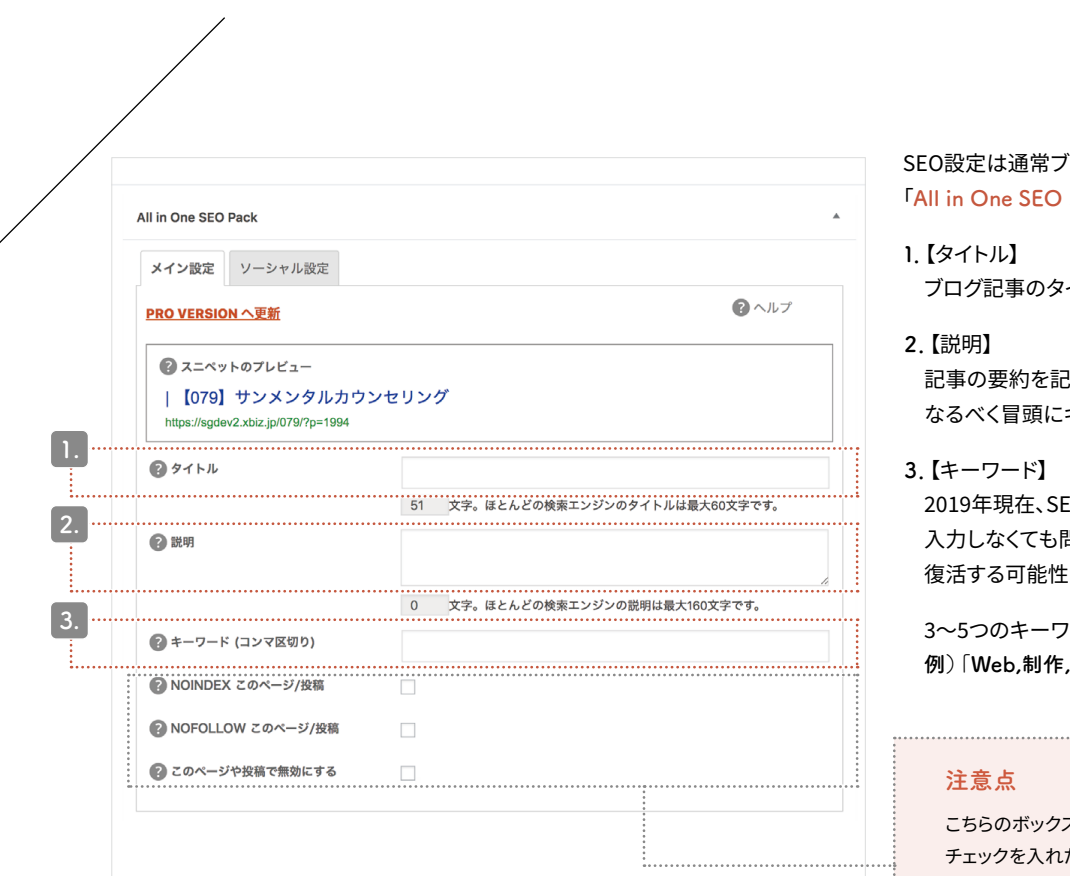

SEO設定は通常ブログの下部にあります。 「<mark>All in One SEO Pack</mark>」と書かれた箇所があるのでご確認ください。

ブログ記事のタイトルそのままで結構です。

記事の要約を記入します。160文字以内で記入をし、 なるべく冒頭にキーワードを含めてください。

2019年現在、SEOの重要な指標としては採用されていません。 入力しなくても問題はありませんが、今後指標として 復活する可能性があります。念のために記入しておくと安心です。

3~5つのキーワードを「,(半角カンマ)」で区切って記入します。 例)「Web,制作,デザイン」

こちらのボックスにはチェックを入れないでください。 チェックを入れた記事はGoogle・Yahoo!の検索結果に 表示されなくなります。

SEO settings SEO設定

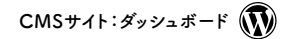

通常ブログ アイキャッチ画像

# 62

image

catch

Eye

Eye catch image

アイキャッチ画像(1)

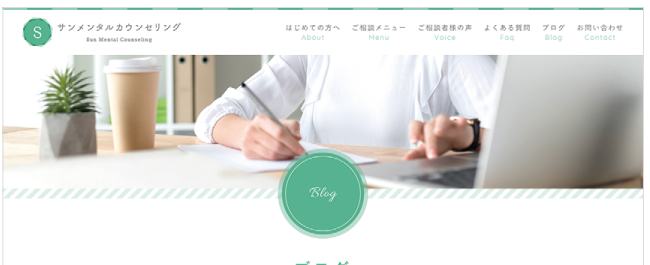

ブログ

鬱・心の悩み・不安・悲しみなどの解決をお手伝いします。

ホーム > プログ

### アイキャッチ画像とは?

アイキャッチ画像は、CMSサイト内のブログ記事一覧ページに表示されます。

サイトのデザインによっては、アイキャッチ画像を表示しないもの もあります。

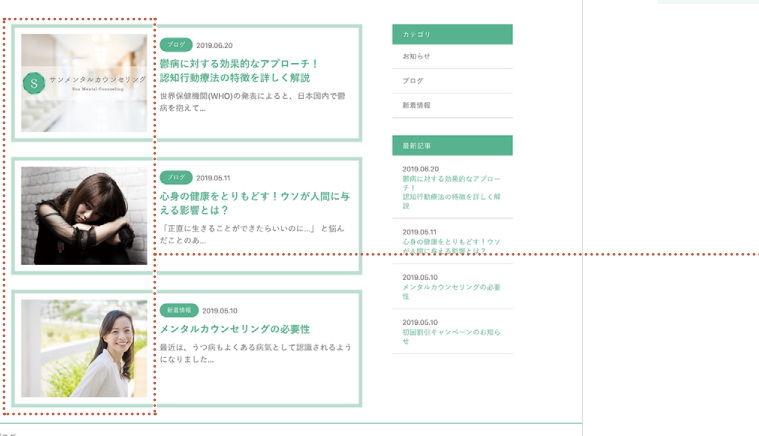

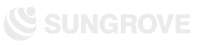

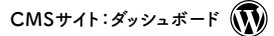

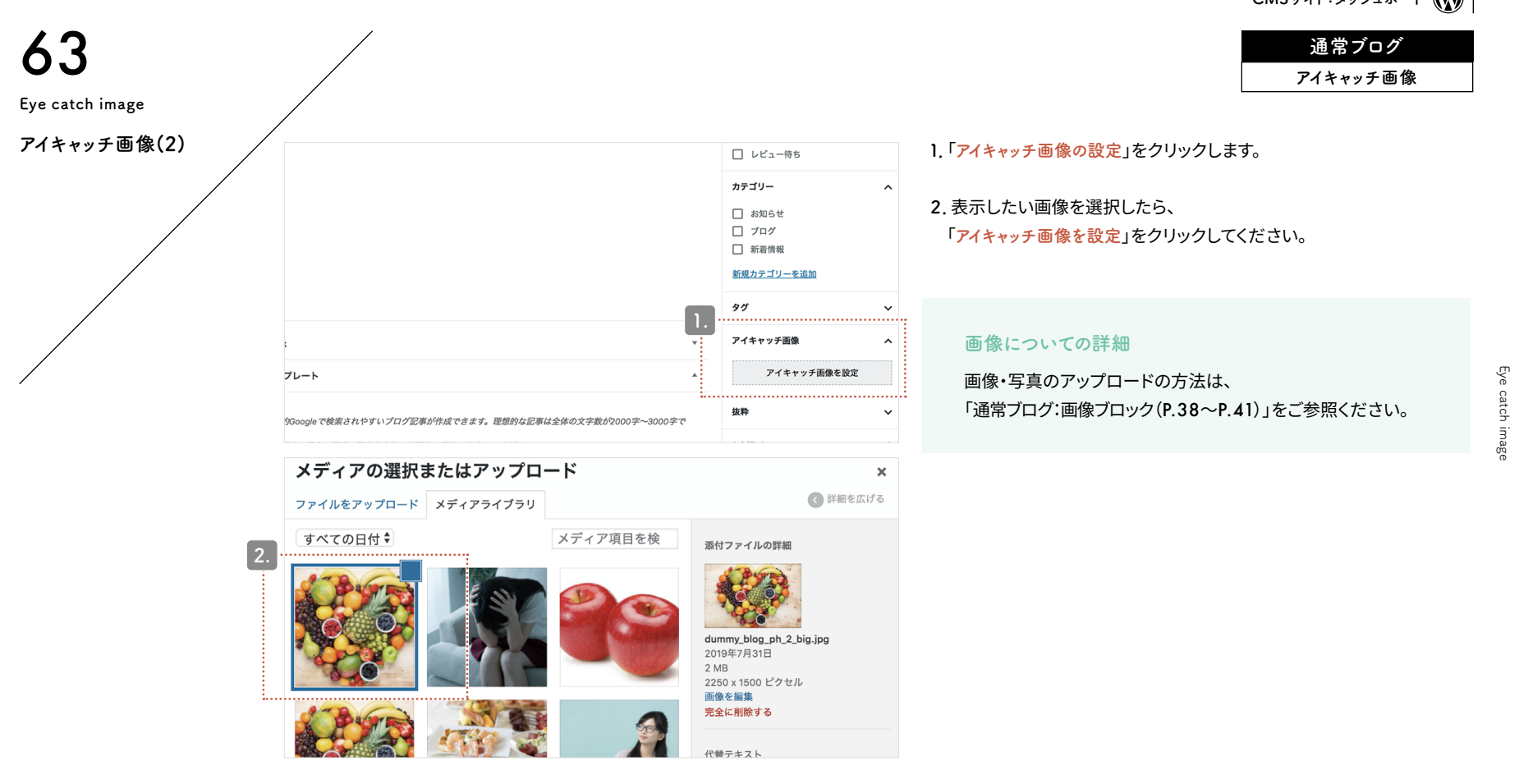

Eye catch image

| <b>64</b><br>Publication of article<br>記事公開 | 3<br>下書きとして保存                         | 1.<br>プレビュー 公開する           | 2.<br><b>‡</b>        | <ol> <li>記事を書き終えたら、プレビューで確認<br/>(別ウィンドウで開かれます。)</li> <li>プレビューを確認し問題がなければ<br/>「公開する」ボタンをクリックします。</li> </ol>                                                  | CMSサイト: <i>ダッシュ</i> ボード 🕡<br><u>通常ブログ</u><br>公開<br>を行います。 |
|---------------------------------------------|---------------------------------------|----------------------------|-----------------------|----------------------------------------------------------------------------------------------------|-----------------------------------------------------------|
|                                             | •                                     | 文書 ブロック<br>ステータスと公開状態      | ×                     | ブログ記事公開完了<br>各部分の解説                                                                                                    |                                                           |
|                                             |                                       | 公開状態<br>公開<br>□ ブログのトップに固定 | 公開<br>4<br><u>今すぐ</u> | <ul> <li>公開用のステータスメニュー</li> <li>【下書きとして保存】</li> <li>ブログ記事を公開せずに保存します。</li> <li>再編集する場合は「投稿一覧」より可能です</li> <li>【プレビュー】</li> <li>公開前に記事がどのように表示されるかる</li> </ul> | す。<br>をチェックできます。記事作成に                                     |
|                                             | · · · · · · · · · · · · · · · · · · · | カテゴリー<br>お知らせ              | ^                     | 慣れない間や、重要な情報が掲載されてい<br>チェックしてから公開してください。<br>④【今すぐ】<br>未設定の場合、ブログ記事を公開した日時<br>この「今すぐ」をクリックすればいつでも設?<br>と予約投稿ができます。                                            | ヽる記事などは<br>テが反映されます。公開日時は<br>定可能です。未来の日時にする               |

Publication of article

 $CMS \forall 1$ :  $\vec{s}$  y y<math>z  $\vec{s}$   $\vec{k}$ 

通常ブログ 投稿一覧

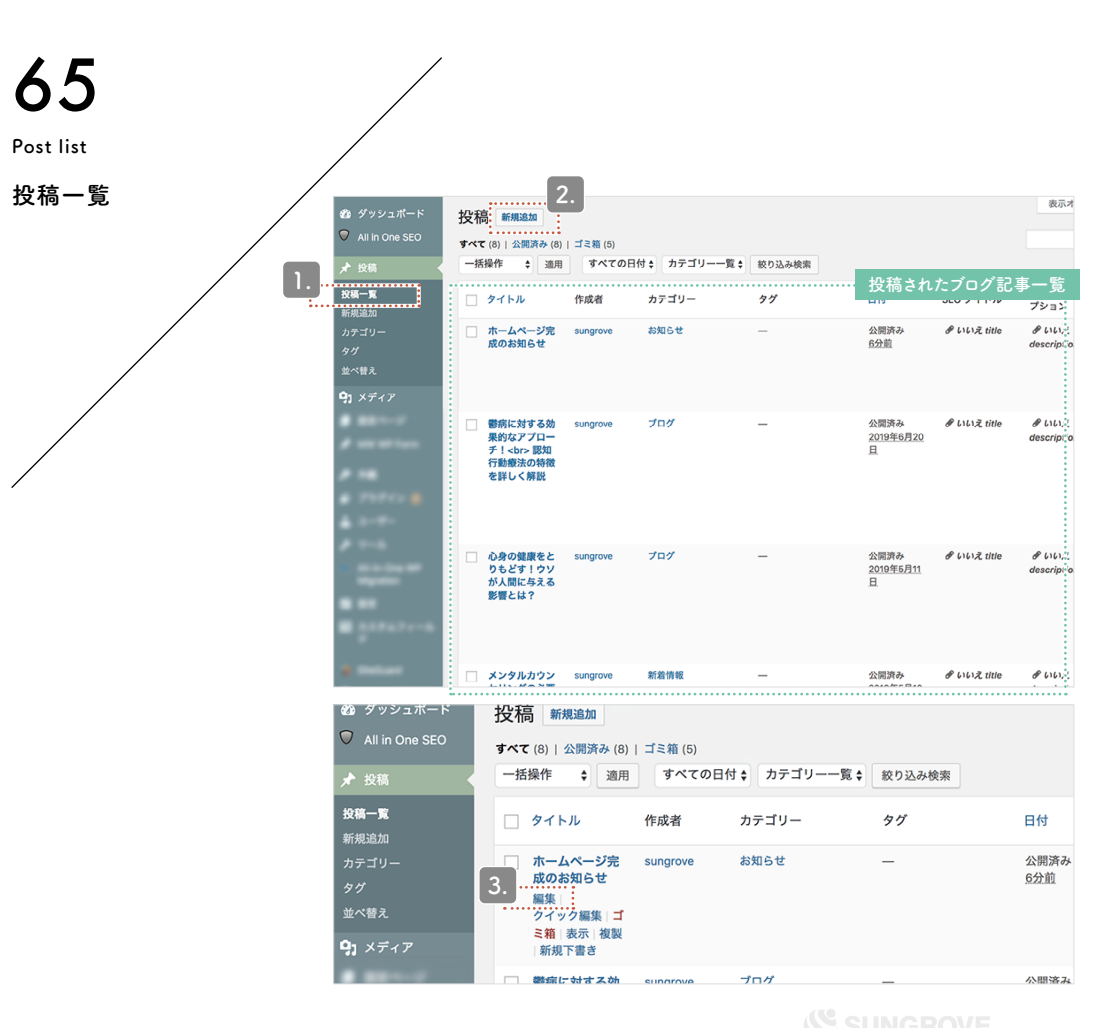

Post list

#### 1. 「投稿一覧」を選択すると、ブログ記事の投稿一覧が表示されます。

2. こちらのボタンから新規記事を作成することも可能です。

3. タイトル部分にマウスポインターを乗せると

編集用のメニューが表示されます。

「編集」をクリックすると、記事の再編集ができます。